# Implantar VM do FDM do Azure Marketplace Usando Modelo

## Contents

| Introdução                                 |
|--------------------------------------------|
| Pré-requisitos                             |
| Requisitos                                 |
| Componentes Utilizados                     |
| Configurar                                 |
| Implantar FDM do Modelo no Portal do Azure |
| <u>Verificar a configuração da VM</u>      |
| <u>Verificar VM Implantada no Azure</u>    |
| Configuração Básica do FDM                 |
|                                            |

## Introdução

Este documento descreve a implantação do Cisco Secure Firewall Threat Defense Virtual (FDM) em uma máquina virtual usando o Azure Marketplace e modelos.

## Pré-requisitos

### Requisitos

A Cisco recomenda que você tenha conhecimento destes tópicos:

- Cisco Secure Firewall Management Center (FMC)
- Defesa contra ameaças (FTD) do Cisco Secure Firewall
- Conta/Acesso do Azure

## **Componentes Utilizados**

As informações neste documento são baseadas nestas versões de software:

- Cisco Secure Firewall Threat Defense Versões virtuais: 7.4.1, 7.3.1, 7.2.7, 7.1.0, 7.0.6 e 6.4.0

As informações neste documento foram criadas a partir de dispositivos em um ambiente de laboratório específico. Todos os dispositivos utilizados neste documento foram iniciados com uma configuração (padrão) inicial. Se a rede estiver ativa, certifique-se de que você entenda o impacto potencial de qualquer comando.

## Configurar

Os clientes encontraram problemas ao tentar implantar um Firepower Device Manager (FDM) em uma máquina virtual do Azure, especificamente ao usar o Azure Marketplace e modelos.

## Implantar FDM do Modelo no Portal do Azure

Para implantar o FDM no portal do Azure, use este procedimento:

1. Navegue até o portal do Azure e localize o Marketplace nos Serviços do Azure. Procure e selecione Cisco Secure Firewall Threat Defense Virtual - BYOL e PAYG.

| ≡ Microsoft Azure                               |                                                         |                                                                | , <i>P</i> Searc                                                           | h resources, services, and docs (G+/) |                          | 💁 Copilot       |
|-------------------------------------------------|---------------------------------------------------------|----------------------------------------------------------------|----------------------------------------------------------------------------|---------------------------------------|--------------------------|-----------------|
| Home ><br>Marketplace …                         |                                                         |                                                                |                                                                            |                                       |                          |                 |
| Get Started                                     | ₽ firepower                                             | ×                                                              | Publisher name : All × Product 1                                           | ype : All × Publisher Type : All ×    | Operating System : All × | Pricing : All × |
| Service Providers                               | Azure services only                                     |                                                                |                                                                            |                                       |                          |                 |
| Management                                      | Showing 1 to 3 of 3 results for 'firepor                | wer'. <u>Clear search</u>                                      |                                                                            |                                       |                          |                 |
| Private Marketplace<br>Private Offer Management | core<br>SECURE                                          | SECURE                                                         | Secure B                                                                   |                                       |                          |                 |
| My Marketplace                                  | Cisco Firepower eStreamer                               | Cisco Secure Firewall<br>Management Center Virtual             | Cisco Secure Firewall Threat<br>Defense Virtual – BYOL and                 |                                       |                          |                 |
| Favorites                                       | Cisco Systems, Inc.<br>Azure Application                | Cisco Systems, Inc.<br>Azure Application                       | Cisco Systems, Inc.<br>Azure Application                                   |                                       |                          |                 |
| My solutions<br>Recently created                | Stream Firepower System Events to<br>Microsoft Sentinel | Comprehensive visibility and control<br>for your dynamic cloud | Secure your cloud with application<br>visibility and control, IPS, malware |                                       |                          |                 |
| Private plans                                   |                                                         | environments in a single pane of<br>glass                      | defense, and URL filtering.                                                |                                       |                          |                 |
| Categories                                      | Price varies                                            | Price varies                                                   | Price varies                                                               |                                       |                          |                 |
| Networking (3)                                  | Create 🗸 🛇                                              | Create 🗸 🛇                                                     | Create 🗸 🛇                                                                 |                                       |                          |                 |
| Security (3)                                    |                                                         |                                                                |                                                                            |                                       |                          |                 |
| Al + Machine Learning (0)                       | Previous Page 1 V of                                    | 1 Next                                                         |                                                                            |                                       |                          |                 |

Procure Firepower e selecione Cisco Secure Firewall Threat Defense Virtual - BOYL

2. Clique em Criar para iniciar o processo de configuração do FTD.

| =          | Microsoft Azure                                                                                                    |                                                                                                    |                                                                                                    | 🔎 Search reso                                                                                           | ources, services, and docs (G+/) | 🧐 Copilot |
|------------|----------------------------------------------------------------------------------------------------|----------------------------------------------------------------------------------------------------|----------------------------------------------------------------------------------------------------|----------------------------------------------------------------------------------------------------|----------------------------------|-----------|
| Hom        | Home > Marketplace >                                                                                                    |                                                                                                    |                                                                                                    |                                                                                                    |                                  |           |
| Cisco      | co Secure Firewall<br>Systems, Inc.                                                                                                    | Threat Defense Virtu                                                                                   | al – BYOL and PAYG                                                                                     | \$2                                                                                                    |                                  |           |
| SEC        | Cisco Secure<br>Cisco Systems, Inc.   At<br>* 4.0 (2 ratings)                                                                                                    | e Firewall Threat Defe                                                                                 | ense Virtual – BYOL                                                                                    | . and PAYG $ \diamondsuit $ Add to Fav                                                                  | orites                           |           |
|            | H Microsoft preferred solution         Plan         Cisco Secure Firewall Threat Defense                                                                                                    |                                                                                                    |                                                                                                    |                                                                                                    |                                  |           |
| Cis<br>Lea | Leverage Azure Traffic Manager for highly scalable remote access VPN     Integrate with Azure Transit VNet for scalable inter-VNet traffic     Cisco Talos® Threat Intelligence is included, protecting against known and unknown threats from one of the world's largest commercial threat intelligence teams.     Learn more |                                                                                                    |                                                                                                    |                                                                                                    |                                  |           |
| *Fo        | rrester Total Economic Impact of<br>pre products from Cisco Syst                                                                                                    | Cisco Secure Firewall, 2022. www.cisco<br>ems, Inc. <u>See All</u>                                     | .com/go/firewallTEl                                                                                    |                                                                                                    |                                  |           |
|            | Μ                                                                                                    | -dialo<br>cisco                                                                                        | altalta<br>cisco                                                                                       | dialia                                                                                                  |                                  |           |
| c          | isco Meraki vMX                                                                                                    | Cisco Catalyst 8000V Edge<br>Software (PAYG)                                                           | Cisco Catalyst 8000V Edge<br>Software - Solution                                                       | Cisco Nexus Dashboard                                                                                   |                                  |           |
| 0          | isco Systems, Inc.                                                                                                    | Cisco Systems, Inc.                                                                                    | Cisco Systems, Inc.                                                                                    | Cisco Systems, Inc.                                                                                     |                                  |           |
| A          | zure Application                                                                                                    | Virtual Machine                                                                                        | Azure Application                                                                                      | Azure Application                                                                                       |                                  |           |
| c<br>y     | Cisco Meraki Virtual MX to<br>onnect your Meraki network to<br>our Azure deployments                                                                                                    | Deploy and manage enterprise-class<br>networking services and VPN<br>technologies for the Azure cloud. | Deploy and manage enterprise-class<br>networking services and VPN<br>technologies for the Azure cloud. | Simplified, centralized data center<br>dashboard makes it easier to<br>manage your hybrid cloud network |                                  |           |

Criar VM do Portal do Azure

 $\heartsuit$ 

Starts at \$2.53/hour

Create 🗸 🗢 🗢

Price varies

Create 🗸 🗢 🗢

Starts at Free

Create  $\lor$ 

3. Na página de configuração básica, crie um Grupo de Recursos para o dispositivo, escolha a região e selecione um nome para a VM.

Price varies

Create  $\checkmark$ 

 $\heartsuit$ 

### Create Cisco Secure Firewall Threat Defense Virtual – BYOL and PAYG

Review + create

...

| Project details                                                        |                                                                                     |              |
|------------------------------------------------------------------------|-------------------------------------------------------------------------------------|--------------|
| Select the subscription to manage deploy<br>manage all your resources. | ed resources and costs. Use resource groups like folders to                         | organize and |
| Subscription * 🕕                                                       | fw-azure                                                                            | $\sim$       |
| Resource group * 🛈                                                     | Create new                                                                          | ~            |
| Instance details<br>Region * ①                                         | A resource group is a container that holds related resources for an Azure solution. | ~            |
| Virtual Machine name * 🛈                                               | Name *                                                                              |              |
| Licensing ①                                                            |                                                                                     | ~            |
| Software Version ①                                                     |                                                                                     | ~            |
|                                                                        |                                                                                     |              |

Criar um novo Grupo de Recursos

Basics

Cisco FTDv settings

#### 4. Escolha a versão desejada para a implantação da VM nas opções disponíveis.

| Software Version ①                    | 7.4.1-172 | $\sim$ |
|---------------------------------------|-----------|--------|
| Availability Option * ①               | 7.4.1-172 |        |
|                                       | 7.3.1-19  |        |
| Username for primary account (not the | 7.2.7-500 |        |
| FTDv admin user account) * ①          | 7.1.0-92  |        |
| Authentication type * ①               | 7.0.6-236 |        |
|                                       | 6.4.0-110 |        |

Versões Disponíveis para Implantação no Azure Market

5. Configure um nome de usuário para a conta Principal, escolha Senha como o tipo de Autenticação e defina a Senha para acesso à VM e a senha de Admin.

| $\equiv$ Microsoft Azure                                           | ۶.                                                                       |
|--------------------------------------------------------------------|--------------------------------------------------------------------------|
| Home > Marketplace >                                               |                                                                          |
| Create Cisco Secure Fire                                           | ewall Threat Defense Virtual – BYOL and PAYO                             |
|                                                                    |                                                                          |
| Basics Cisco FTDv settings Review                                  | w + create                                                               |
| Droject details                                                    |                                                                          |
| Select the subscription to manage deployed                         | ed resources and costs. Use resource groups like folders to organize and |
| manage all your resources.                                         |                                                                          |
| Subscription * ①                                                   | fw-azure 🗸                                                               |
| Resource group * ①                                                 | (New) FDM V                                                              |
|                                                                    | Create new                                                               |
| Instance details                                                   |                                                                          |
| Region * ①                                                         | East US 🗸                                                                |
| Virtual Machine name * ①                                           | fdm 🗸                                                                    |
| Licensing ①                                                        | BYOL : Bring-your-own-license                                            |
| Software Version                                                   | 741-172                                                                  |
|                                                                    |                                                                          |
| Availability Option * ①                                            | Availability Zone                                                        |
|                                                                    |                                                                          |
| Username for primary account (not the FTDv admin user account) * ① |                                                                          |
| Authentication type * ①                                            | Password                                                                 |
|                                                                    | SSH Public Key                                                           |
| Password * (i)                                                     | ·····                                                                    |
| Confirm password *                                                 |                                                                          |
| commin passion                                                     | · · · · · · · · · · · · · · · · · · ·                                    |
| Admin Password * ①                                                 | ·····                                                                    |
| Confirm Admin Password * 🕕                                         | ······                                                                   |
| FTDv Management * ①                                                | FDM : Firepower Device Management                                        |

Nome de usuário e Senhas de administrador.

6. Para o tipo de gerenciamento, selecione FDM para a finalidade deste documento.

| FTDv Management * 🕕                  | FMC : Firepower Management Center 🗸 🗸 | ] |
|--------------------------------------|---------------------------------------|---|
| Enter EMC registration information * | FDM : Firepower Device Management     |   |
|                                      | FMC : Firepower Management Center     |   |

Management Device (Dispositivo de gerenciamento).

7. Na guia Cisco FTDv Settings, revise o tamanho da VM, a conta de armazenamento, o endereço IP público e o rótulo DNS, que são criados por padrão após concluir a configuração básica.

Certifique-se de que a rede virtual, a sub-rede de gerenciamento e outras configurações de Ethernet estejam corretas.

Home > Marketplace >

### Create Cisco Secure Firewall Threat Defense Virtual – BYOL and PAYG

...

| Basics Cisco FTDv settings Rev                                                       | view + create                                                    |                                           |
|--------------------------------------------------------------------------------------|------------------------------------------------------------------|-------------------------------------------|
| Virtual machine size * 🕕                                                             | <b>1x Standard D3 v2</b><br>4 vcpus, 14 GB memory<br>Change size |                                           |
| Storage account * ①                                                                  | (new) 8b0896<br>Create New                                       | e65 V                                     |
| Public IP address ①                                                                  | (new)pip<br>Create new                                           | ~                                         |
| DNS label ①                                                                          | c352e65c                                                         |                                           |
|                                                                                      |                                                                  | .eastus.cloudapp.azure.com                |
| Attach diagnostic interface * 🛈                                                      | <ul> <li>No</li> <li>Yes</li> </ul>                              |                                           |
| Virtual network ①                                                                    | (New) vnet01 FDM                                                 | ~                                         |
| Management subnet * ①                                                                | (New) subnet1<br>Edit subnet                                     | 172.18.0.0 - 172.18.0.255 (256 addresses) |
| GigabitEthernet 0/0 subnet * 🛈                                                       | (New) subnet2<br>Edit subnet                                     | 172.18.1.0 - 172.18.1.255 (256 addresses) |
| GigabitEthernet 0/1 subnet * 🕕                                                       | (New) subnet3<br>Edit subnet                                     | 172.18.2.0 - 172.18.2.255 (256 addresses) |
| Public inbound ports (mgmt. interface)                                               | <ul> <li>None</li> <li>Allow selected ports</li> </ul>           |                                           |
| <ul> <li>All traffic from the Internet will be the Networking page later.</li> </ul> | blocked by default. You will be able to ch                       | ange inbound port rules in the VM         |

Cisco FTDv Settings (Configurações de FTDv Cisco).

8. Selecione Allow seleted Port para ativar as portas SSH (22), SFTunnel (8305) e HTTPS (443) para acesso HTTPS à VM e porta SFTunnel para migração do dispositivo para o FMC.

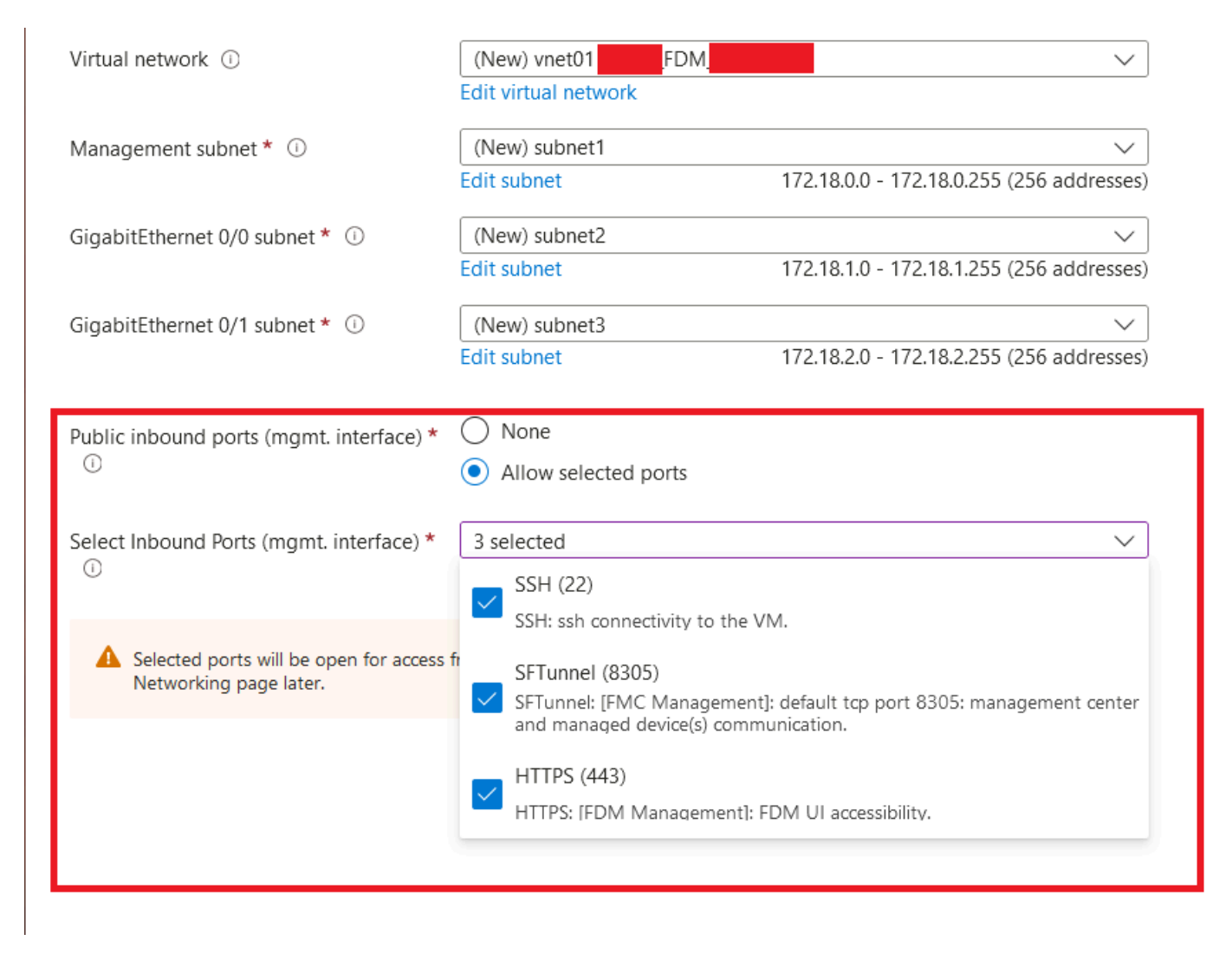

Portas a serem permitidas no Cisco FTDv

## Verificar a configuração da VM

9. Revise a configuração na guia Revisar + Criar e crie a VM.

### Create Cisco Secure Firewall Threat Defense Virtual – BYOL and PAYG

by Cisco Systems, Inc. Terms of use | Privacy policy

#### TERMS

By clicking "Create", I (a) agree to the legal terms and privacy statement(s) associated with the Marketplace offering(s) listed above; (b) authorize Microsoft to bill my current payment method for the fees associated with the offering(s), with the same billing frequency as my Azure subscription; and (c) agree that Microsoft may share my contact, usage and transactional information with the provider(s) of the offering(s) for support, billing and other transactional activities. Microsoft does not provide rights for third-party offerings. See the Azure Marketplace Terms for additional details.

Name

| Preferred | e-mail | address |
|-----------|--------|---------|
|           |        |         |

Preferred phone number

| @cisco.com |  |  |
|------------|--|--|
| erisco.com |  |  |
|            |  |  |

#### Basics

| Subscription                          | fw-azure                          |
|---------------------------------------|-----------------------------------|
| Resource group                        | FDM                               |
| Region                                | East US                           |
| Virtual Machine name                  | fdm                               |
| Licensing                             | BYOL : Bring-your-own-license     |
| Software Version                      | 7.4.1-172                         |
| Availability Option                   | None                              |
| Username for primary account (not the |                                   |
| Password                              | **********                        |
| Admin Password                        | *****                             |
| FTDv Management                       | FDM : Firepower Device Management |

#### **Cisco FTDv settings**

| Virtual machine size                   | Standard_D3_v2                         |
|----------------------------------------|----------------------------------------|
| Storage account                        | 8b089e65                               |
| Public IP address                      | fdm-pip                                |
| Domain name label                      | -fdmc352e65c                           |
| Attach diagnostic interface            | No                                     |
| Virtual network                        | vnet01                                 |
| Management subnet                      | subnet1                                |
| Address prefix (Management subnet)     | 172.18.0.0/24                          |
| GigabitEthernet 0/0 subnet             | subnet2                                |
| Address prefix (GigabitEthernet 0/0 su | 172.18.1.0/24                          |
| GigabitEthernet 0/1 subnet             | subnet3                                |
| Address prefix (GigabitEthernet 0/1 su | 172.18.2.0/24                          |
| Public inbound ports (mgmt. interface) | Allow selected ports                   |
| Select Inbound Ports (mgmt. interface) | SSH (22), SFTunnel (8305), HTTPS (443) |

Revisar e criar.

Neste ponto, podemos enviar a criação da VM.

10. Monitore o andamento da disponibilização na guia Visão Geral, onde uma mensagem indica que a Disponibilização está em andamento.

| Home ><br>cisco.cisco-firepowe<br>Deployment<br>Search « | er-threat-defense-appliance-                                                                                                    |                                                                       |         |                   | ×                                                                                                    |
|----------------------------------------------------------|----------------------------------------------------------------------------------------------------|-----------------------------------------------------------------------|---------|-------------------|----------------------------------------------------------------------------------------------------|
| Oveniew     Duputs     Outputs     Outputs     Template  | Deployment is in progress     Deployment name : cisco.cisco-firepower-threat-defense-appliance     Resource group :     Deployment details | Start time : 6/11/2024, 11:50:26 AM<br>Correlation I/D : cc0d6c85f322 |         |                   | Microsoft Defender for Cloud<br>Secure your apps and Infrastructure<br>Go to Microsoft Defender for Cloud > |
|                                                          | Resource                                                                                                    | Туре                                                                  | Status  | Operation details | Start learning today >                                                                                      |
|                                                          | C Idm                                                                                                    | Virtual machine                                                       | Created | Operation details | Work with an expert                                                                                         |
|                                                          | C Ida 1000000000000000000000000000000000000                                                                                                | Storage account                                                       | ок      | Operation details | Azure experts are service provider partners<br>who can help manage your assets on Azure                     |
|                                                          | I dom Nic2                                                                                                    | Retwork interface                                                     | Created | Operation details | and be your first line of support.                                                                          |
|                                                          | Idm Nic1                                                                                                    | Retwork interface                                                     | Created | Operation details | Find an Azure expert >                                                                                      |
|                                                          | -fdm Nic0                                                                                                    | Retwork interface                                                     | Created | Operation details |                                                                                                    |
|                                                          | vnet01                                                                                                    | <ul> <li>Virtual network</li> </ul>                                   | ок      | Operation details |                                                                                                    |
|                                                          | © (5009e65                                                                                                    | Storage account                                                       | ОК      | Operation details |                                                                                                    |
|                                                          | pid-4da66463-6b9b-47e7-93d5-2cbbfa4ed70d-partnercenter                                                                                     | Deployment                                                            | ок      | Operation details |                                                                                                    |
|                                                          | S fdm pip                                                                                                    | Public IP address                                                     | ОК      | Operation details |                                                                                                    |
|                                                          | Subnet2-RouteTable                                                                                                    | 🔼 Route table                                                         | ок      | Operation details |                                                                                                    |
|                                                          | Subnet3-RouteTable                                                                                                    | 🔼 Route table                                                         | ок      | Operation details |                                                                                                    |
|                                                          | -Fdm     -Data-SecurityGroup                                                                                                    | Network security group                                                | ок      | Operation details |                                                                                                    |
|                                                          | Subnet1-RouteTable                                                                                                    | 🔼 Route table                                                         | ок      | Operation details |                                                                                                    |
|                                                          | Mgmt-SecurityGroup                                                                                                    | Network security group                                                | ок      | Operation details |                                                                                                    |
|                                                          | Give feedback<br>R Tetl us about your experience with deployment                                                                           |                                                                       |         |                   |                                                                                                    |

Implantação em andamento.

## Verificar VM Implantada no Azure

11. Quando a VM for criada, localize-a na seção Máquinas virtuais para encontrar suas características e o endereço IP público atribuído.

| Microsoft Azure                                                                                                | , ← Search resources, services, and docs (G+/)                                                                                                    |                                       |                | e 🖉 🛛 🖸                        |                 | 0 |
|----------------------------------------------------------------------------------------------------|----------------------------------------------------------------------------------------------------|---------------------------------------|----------------|--------------------------------|-----------------|---|
| Nome ><br>Virtual machines 🖉                                                                                   |                                                                                                    |                                       |                |                                |                 | × |
| + Create $\lor$ $\rightleftarrows$ Switch to classic 🕚 Reservations $\lor$ 🔘 Manage view $\lor$ 🕐 Refresh 🛓 Ex | xport to CSV 😵 Open query 🕴 🕅 Assign tags 🕞 Start 🦿 R                                                                                                    | estart 🔲 Stop 🗊 Delete 💷 Services 🗸 🤌 | Maintenance 🗸  |                                |                 |   |
| Filter for any field                                                                                           | als all $	imes$ . Location equals all $	imes$ . The second second secon |                                       |                |                                |                 |   |
| Showing 1 to 2 of 2 records.                                                                                   |                                                                                                    |                                       |                | No grouping                    | ∨ III List view | × |
| Name ↑↓         Type ↑↓         Subscription                                                                   | ↑↓ Resource group ↑↓ Location ↑↓                                                                                                    | Status 14 Operating system 1          | '↓ Size ↑↓     | Public IP address \$\pprox_4\$ | Disks †4        |   |
|                                                                                                    |                                                                                                    |                                       |                |                                |                 |   |
| 🗌 🐺 -fdm- Virtual machine -fw                                                                                  | w-azure _FDM_ East US                                                                                                    | Running Linux                         | Standard_D3_v2 | .107                           | 1               |   |
|                                                                                                    |                                                                                                    |                                       |                |                                |                 |   |
|                                                                                                    |                                                                                                    |                                       |                |                                |                 |   |
|                                                                                                    |                                                                                                    |                                       |                |                                |                 |   |
|                                                                                                    |                                                                                                    |                                       |                |                                |                 |   |

Localização de Máquinas Virtuais

### configuração inicial do FDM.

| « | fdm<br>Virtual machine        | \$ \$ ···                                                                      |                                                 | ×         |
|---|-------------------------------|--------------------------------------------------------------------------------|-------------------------------------------------|-----------|
|   | ₽ Search «                    | 🖋 Connect 🗸 ▷ Start 🦿 Restart 🔲 Stop 🕔 Hilbernate 🐹 Capture 📋 Delete 🖒 Refresh | h 🛄 Open in mobile 🔗 Feedback 🐻 CLI / PS        |           |
|   | Overview                      | A foundation                                                                   |                                                 | ICON N.   |
| _ | Activity log                  | Ssentials                                                                      |                                                 | JSON VIEW |
|   |                               | Resource group (move) : FDM                                                    | Operating system : Linux (ciscoftdv)            |           |
|   | Access control (IAM)          | Status : Running                                                               | Size : Standa, Copy to dipboard 4 GiB memory)   |           |
|   | 🥏 Tags                        | Location : East US                                                             | Public IP address : 8.107                       |           |
|   | X Diagnose and solve problems | Subscription (move) : <u>-fw-azure</u>                                         | Virtual network/subnet : <u>vnet01/subnet1</u>  |           |
|   | Connect                       | Subscription ID : ca20fa3e1482                                                 | DNS name : (dm 32e65c.eastus.cloudapp.azure.com |           |
|   | connect                       |                                                                                | Health state : -                                |           |
|   | S Connect                     |                                                                                | Time control . CHAPDOA DEO DALUTE               |           |
|   | × Bastion                     | Taos (edit) : Add taos                                                         | Time created : by 11/2024, 300 PM OIC           |           |
|   | Networking                    |                                                                                |                                                 |           |

IP Público para FDM

## Configuração Básica do FDM

13. Defina as configurações básicas selecionando um IP dentro do intervalo designado, configurando o NTP e registrando o dispositivo com a licença.

Aqui você pode encontrar a documentação da Configuração Inicial do FDM.

| ← → C                   | O & https:// I8.107/#/easysetup/ste | ip-1                                                                                                    |                                                                                                    | 80% G                  |
|-------------------------|-------------------------------------|----------------------------------------------------------------------------------------------------|----------------------------------------------------------------------------------------------------|------------------------|
| Firewall Device Manager | Device: fdm                         |                                                                                                    | admin<br>Adminit                                                                                                    | itrator Y shale SECURE |
|                         |                                     | Cisco Firepower Thread Defense for Azure  Cisco Firepower Thread Defense for Azure  O O O O O O O O O O O O O O O O O O O                                                                                                  | LEPYCALCERNARY<br>CONCOLE<br>CONCOLE<br>CONCO |                        |
|                         |                                     | Connect firewall The initial access control policy will a You can edit the polic Pole 1 Test Outbound Traffic This rule alcoss traffic to go from This rule alcoss traffic to go from For the Smart License configuration. | to Internet<br>nforce the following actions.<br>after setup.<br>UII Action<br>Action<br>Action<br>Action<br>Ad Other Partic<br>default action blocks all other<br>c.                                                                                                    |                        |
|                         |                                     | Outside Interface Address<br>Connect Glaphilithemet00 (Outside) to you<br>your cable modem or router. Then, configure<br>interface.                                                                                        | r ISP/WAN device, for example, the addresses for the outside                                                                                                    |                        |
|                         |                                     | Configure IPv4<br>Manually input                                                                                                    | *                                                                                                    |                        |
|                         |                                     | IPv4 Address<br>.1,15                                                                                                    |                                                                                                    |                        |
|                         |                                     | Network Mask<br>255.255.255.0                                                                                                    | v                                                                                                    |                        |
|                         |                                     | Gateway<br>.1.1                                                                                                    | 0                                                                                                    |                        |
|                         |                                     | Configure IPv6                                                                                                    |                                                                                                    |                        |
|                         |                                     | Off                                                                                                    | ~                                                                                                    |                        |
|                         |                                     | IPv6 Address<br>Disabled                                                                                                    |                                                                                                    |                        |
|                         |                                     | Prefix Length<br>Disabled                                                                                                    |                                                                                                    |                        |

14. Após registrar o dispositivo, assegure-se de que nenhuma implantação pendente permaneça.

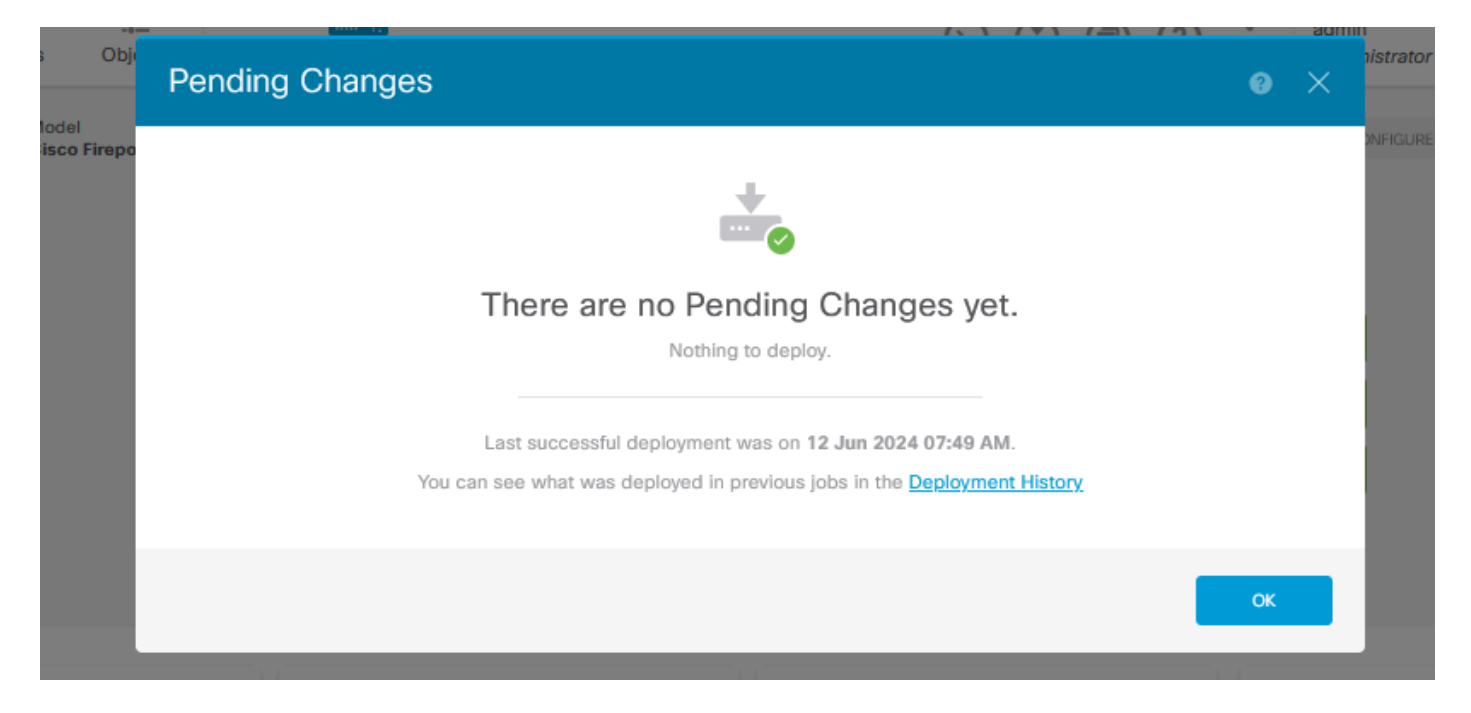

### Sobre esta tradução

A Cisco traduziu este documento com a ajuda de tecnologias de tradução automática e humana para oferecer conteúdo de suporte aos seus usuários no seu próprio idioma, independentemente da localização.

Observe que mesmo a melhor tradução automática não será tão precisa quanto as realizadas por um tradutor profissional.

A Cisco Systems, Inc. não se responsabiliza pela precisão destas traduções e recomenda que o documento original em inglês (link fornecido) seja sempre consultado.